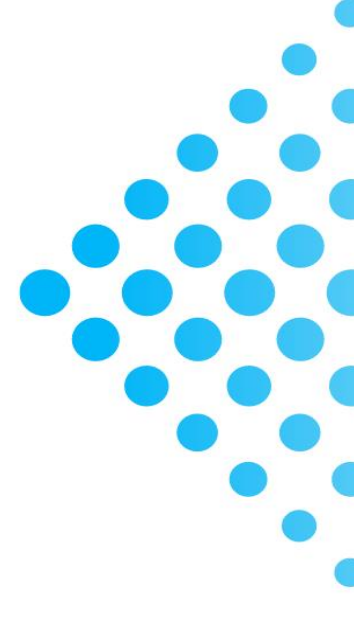

# A GUIDE TO REGISTER AND APPLY FOR TVET COURSES USING TVET-MIS

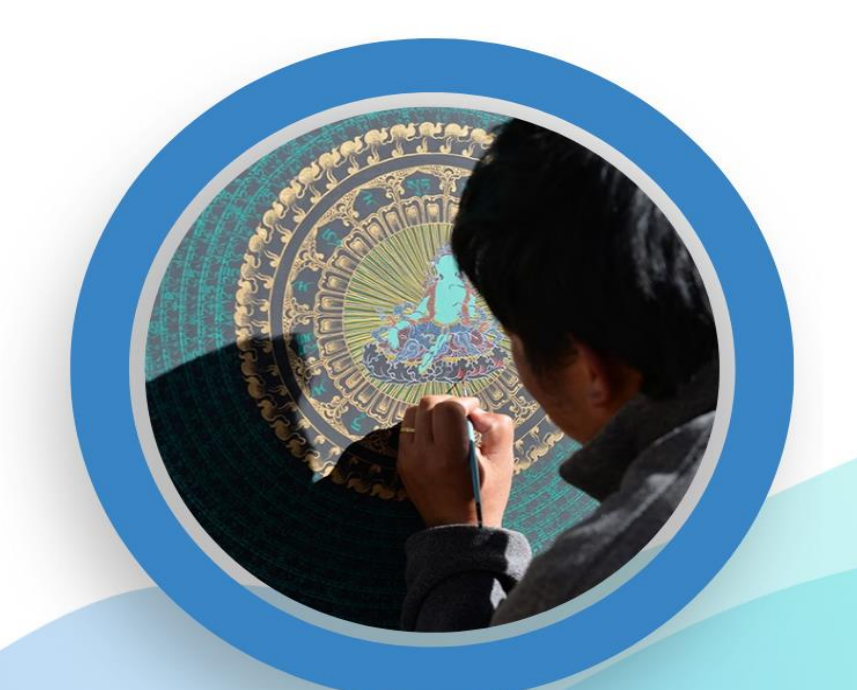

| PART I.   | REGISTRATION OF TRAINEES |                                                            |       |  |  |
|-----------|--------------------------|------------------------------------------------------------|-------|--|--|
|           | Option A                 | Register as a trainee from BLMIS page using "REGISTER" tab | 2-3   |  |  |
|           | Option B                 | Register as a trainee from BLMIS page using "LOGIN" tab    | 4-5   |  |  |
|           | Option C                 | Register as a trainee from TVET-MIS page                   | 6-7   |  |  |
| PART II.  |                          | TRAINEE LOGIN                                              |       |  |  |
|           | Option A                 | Trainee login from BLMIS page                              | 8-9   |  |  |
|           | Option B                 | Trainee login from TVET-MIS page                           | 10    |  |  |
| PART III. |                          | PROFILE UPDATE                                             | 11-13 |  |  |
| PART IV.  |                          | APPLY FOR TRAININGS                                        |       |  |  |
|           | Option A                 | Apply using "SEARCH TRAINING" in the trainee dashboard     | 14    |  |  |
|           | Option B                 | Apply using the "LATEST TRAINING- VIEW MORE" tab           | 15    |  |  |
|           | Option C                 | Apply from BLMIS homepage                                  | 16    |  |  |
|           |                          |                                                            | 17    |  |  |
|           | Option D                 | Apply from TVET-MIS homepage                               | 17    |  |  |

#### OPTION A. <u>REGISTER AS A TRAINEE FROM BLMIS PAGE USING</u> <u>"REGISTER" TAB</u>

#### Step 1. Visit <u>https://blmis.gov.bt</u>

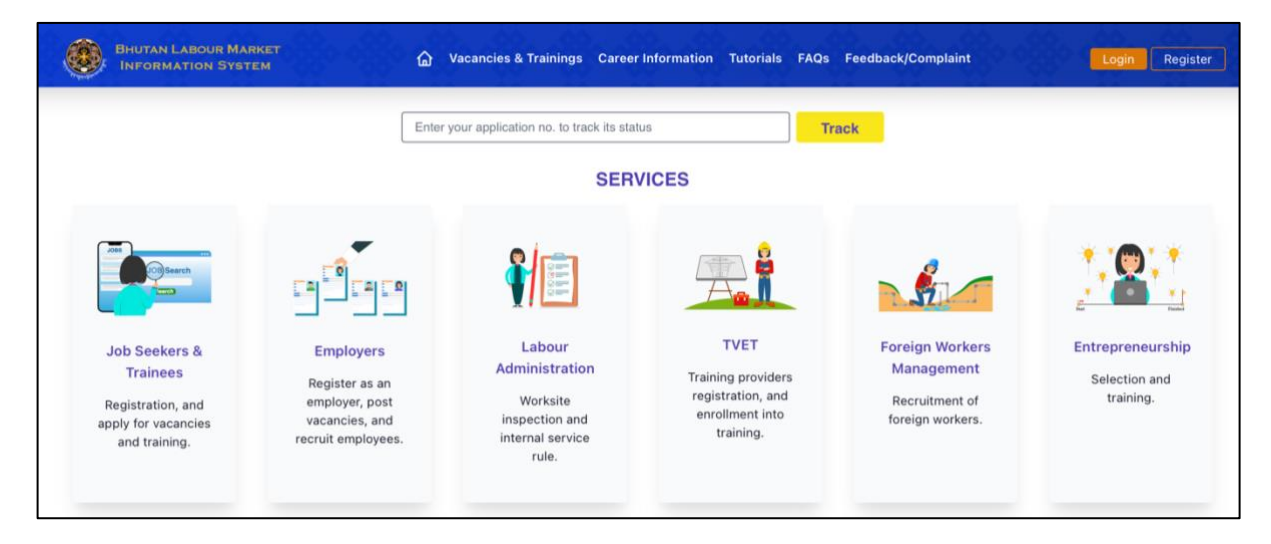

#### Step 2. Click on the <u>Register</u> tab

|                                                                       | Enter                                                                                | your application no. to track its stat                                     | us Tr                                                                           | ack                                                                 |                                               |
|-----------------------------------------------------------------------|--------------------------------------------------------------------------------------|----------------------------------------------------------------------------|---------------------------------------------------------------------------------|---------------------------------------------------------------------|-----------------------------------------------|
|                                                                       |                                                                                      | SER                                                                        | /ICES                                                                           |                                                                     |                                               |
| 2009 For the second                                                   |                                                                                      | <b>¥</b>                                                                   |                                                                                 | Sec.                                                                |                                               |
| Job Seekers &<br>Trainees<br>Registration, and<br>apply for vacancies | Employers<br>Register as an<br>employer, post<br>vacancies, and<br>recruit employees | Labour<br>Administration<br>Worksite<br>inspection and<br>internal service | TVET<br>Training providers<br>registration, and<br>enrollment into<br>training. | Foreign Workers<br>Management<br>Recruitment of<br>foreign workers. | Entrepreneurshi<br>Selection and<br>training. |

#### **Step 3.** Click on the **For Jobseeker/Trainee** tab

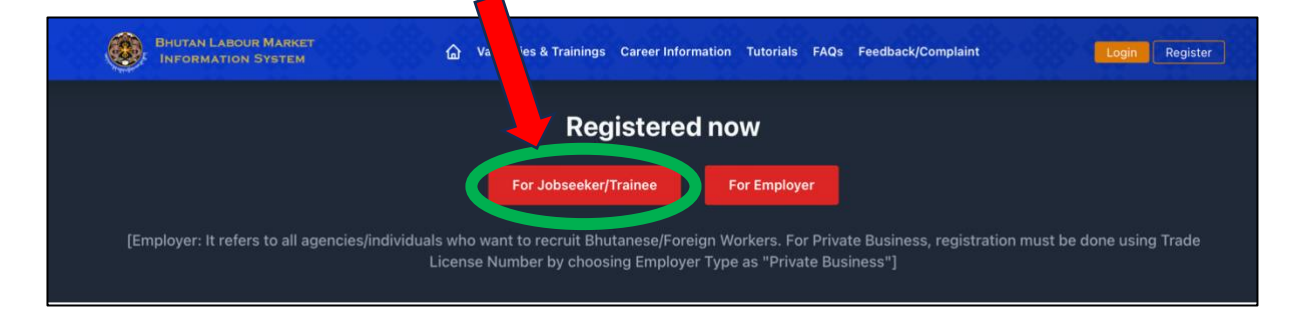

Step 4. Select the Registration Type "Trainee" - Enter the details and Click "Submit"

|                  | Jobseeker/Trai | nee Registration |
|------------------|----------------|------------------|
| Personal Details |                |                  |
| Citizen ID No.*  |                | Name*            |
|                  |                |                  |
| Email ID*        | ]              | Mobile No.*      |
|                  | ]              |                  |
| select           | ~              | select           |
| Are you registe  |                |                  |

Once registered, "SMS and email notification" will be sent to the 'Phone Number' and 'Email Address' you entered in the registration page.

# OPTION B. REGISTER AS A TRAINEE FROM BLMIS PAGE USING "LOGIN" TAB

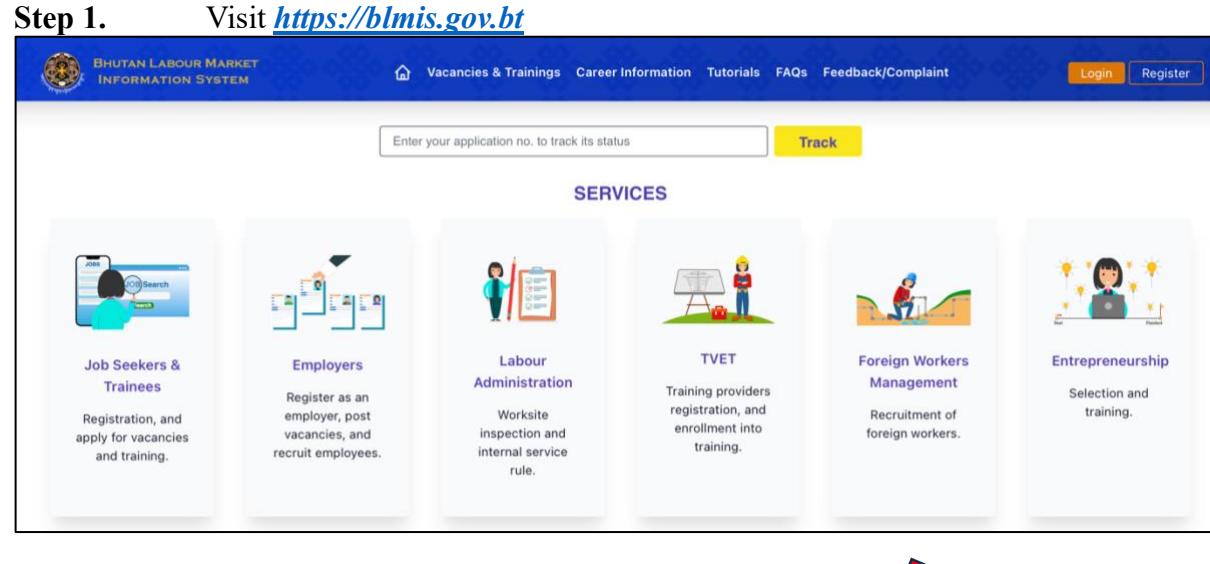

#### Step 2. Click on the Login tab

| BHUTAN LABOUR MAR                                                                      | IKET<br>EM 🏠                                                                          | Vacancies & Trainings Career                                                        | Information Tutorials FAQs                                                        | Feedback/Complaint                                                  | Login Degister                                 |
|----------------------------------------------------------------------------------------|---------------------------------------------------------------------------------------|-------------------------------------------------------------------------------------|-----------------------------------------------------------------------------------|---------------------------------------------------------------------|------------------------------------------------|
|                                                                                        | Entery                                                                                | rour application no. to track its stat                                              | us Tr<br>/ICES                                                                    | ack                                                                 |                                                |
| Job Seekers &<br>Trainees<br>Registration, and<br>apply for vacancies<br>and training. | Employers<br>Register as an<br>employer, post<br>vacancies, and<br>recruit employees. | Labour<br>Administration<br>Worksite<br>inspection and<br>internal service<br>rule. | TVET<br>Training providers<br>registration, and<br>ergistration, and<br>training. | Foreign Workers<br>Management<br>Recruitment of<br>foreign workers. | Entrepreneurship<br>Selection and<br>training. |

Step 3. Click on the register as Jobseeker/Trainee

| User ID                                                                                                    |
|----------------------------------------------------------------------------------------------------|
| Password                                                                                                    |
| Remember me     Forgo ur password? Log in                                                                    |
| 1. For Jobseekers/Trainer User Id is your CID<br>Number.<br>(Click the link or register as Jobseeker/Trainee |
| 2. For Employers, User lans your Employer la                                                                 |

Step 4. Select the Registration Type "Trainee" - Enter the details and Click "Submit"

| Personal Details             |   |                      |
|------------------------------|---|----------------------|
| Citizen ID No.*              | ] | Name*                |
| Email ID*                    |   | Mobile No.*          |
| Present Dzongkhag / Thromde* |   | Present Gewag / Town |
| select                       | ~ | select               |

Once registered, "SMS and email notification" will be sent to the 'Phone Number' and 'Email Address' you entered in the registration page.

#### OPTION C.REGISTER AS A TRAINEE FROM TVET-MIS PAGE

#### Step 1. Visit <u>https://blmis.gov.bt/tvet</u>

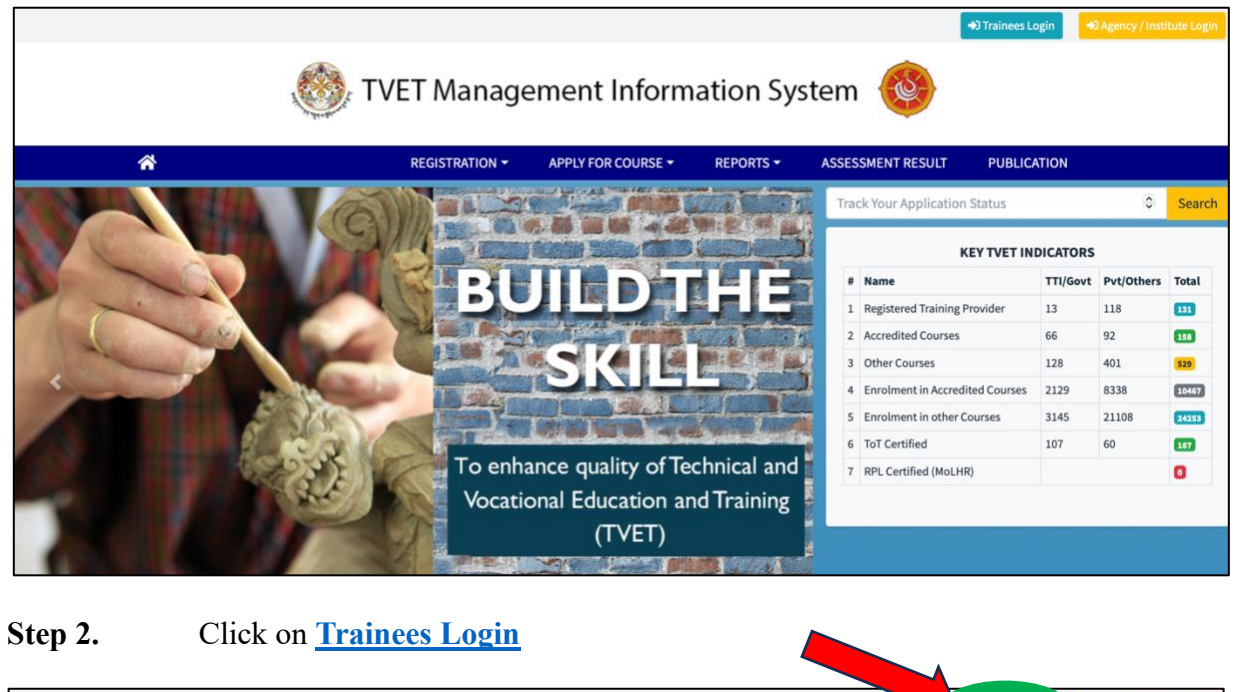

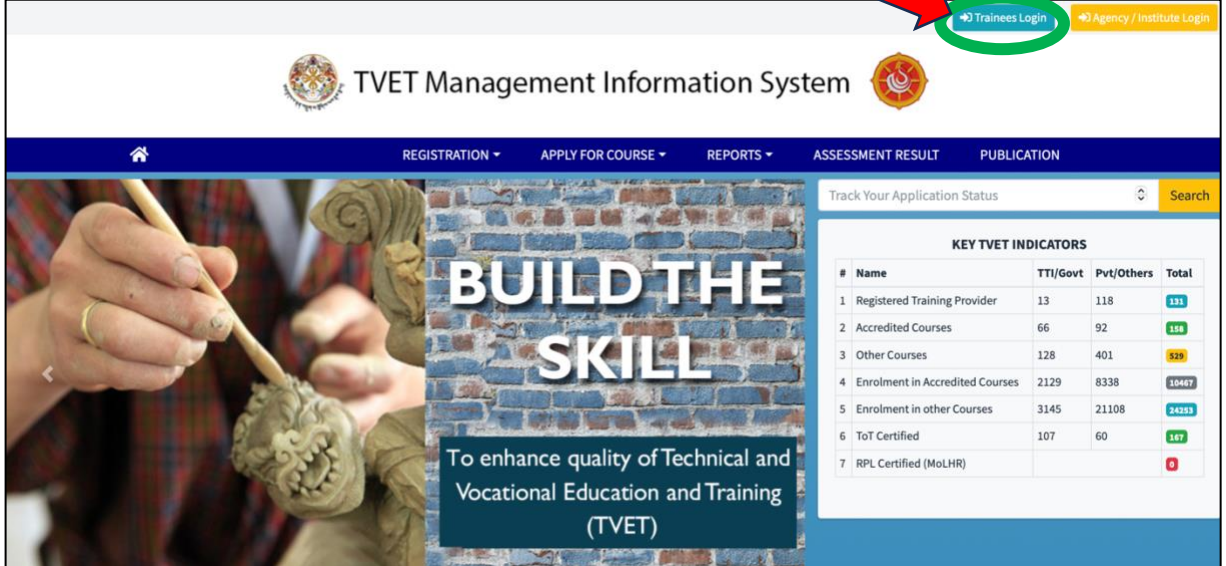

|    | User ID                                                                                                    |
|----|----------------------------------------------------------------------------------------------------|
|    | Password                                                                                                    |
|    | Remember me                                                                                                  |
|    | Forgot your password? Log in                                                                                 |
| 1. | For Jobseekers, prinees, User Id is your CID<br>Number.<br>(Click the link, o register as Jobseeker/Trainee) |
| 2. | For Employers, User lais your Employer id                                                                    |

#### Step 3. Click on the register as Jobseeker/Trainee

#### Step 4. Select the Registration Type "Trainee" - Enter the details and Click "Submit"

|                              | Jobseeker/Trai | nee Registration     |   |
|------------------------------|----------------|----------------------|---|
| Personal Details             |                |                      |   |
| Citizen ID No.*              |                | Name*                |   |
| Email ID*                    |                | Mobile No.*          |   |
|                              |                |                      | • |
| Present Dzongkhag / Thromde* |                | Present Gewog / Town |   |
| select                       | ~              | select               | ~ |
| Are you register             |                |                      |   |

Once registered, "SMS and email notification" will be sent to the 'Phone Number' and 'Email Address' you entered in the registration page.

# PART II. TRAINEE LOGIN

#### OPTION A. TRAINEE LOGIN FROM BLMIS PAGE

| BHUTAN LABOUR MAR                                                                      | RKET<br>EM                                                                            | 🟠 Vacancies & Trainings Ca                                                          | reer Information Tutorials FAQs                                                 | Feedback/Complaint                                                  | Login g                                        |
|----------------------------------------------------------------------------------------|---------------------------------------------------------------------------------------|-------------------------------------------------------------------------------------|---------------------------------------------------------------------------------|---------------------------------------------------------------------|------------------------------------------------|
|                                                                                        |                                                                                       | Enter your application no. to track its                                             | status Tr                                                                       | ack                                                                 |                                                |
|                                                                                        |                                                                                       | SE                                                                                  | RVICES                                                                          |                                                                     |                                                |
| ACTES Search                                                                           |                                                                                       |                                                                                     |                                                                                 | Sec.                                                                |                                                |
| Job Seekers &<br>Trainees<br>Registration, and<br>apply for vacancies<br>and training. | Employers<br>Register as an<br>employer, post<br>vacancies, and<br>recruit employees. | Labour<br>Administration<br>Worksite<br>inspection and<br>internal service<br>rule. | TVET<br>Training providers<br>registration, and<br>enroliment into<br>training. | Foreign Workers<br>Management<br>Recruitment of<br>foreign workers. | Entrepreneurshij<br>Selection and<br>training. |

Step 2. Enter the User Name "CID No." and Password sent to you via SMS/Email and click Login

|             | S A A A A A A A A A A A A A A A A A A A |
|-------------|-----------------------------------------|
| User ID     |                                         |
| Password    |                                         |
| Remember me |                                         |
|             | Forgot your password? Log in            |

# PART II. TRAINEE LOGIN

**STEP 3.** If you forgot your password, click "**Forgot your password**?"- Enter CID and Mobile Number – Click "**Reset your password**" (password will be sent to you via SMS)

| A Contraction of the second second se |                                                                                                    |
|----------------------------------------------------------------------------------------------------|----------------------------------------------------------------------------------------------------|
| User ID Password Remember me                                                                                                    | Mobile Number O Email Forgot your password? No problem. Just enter your user ID and phone number. we will SMS you a password. User ID Mobile No. |

**Step 4.** After resetting the password, enter the User ID (CID) and password (received via SMS) on the **Login page**, and click **Login** 

# PART II. TRAINEE LOGIN

#### OPTION B. <u>TRAINEE LOGIN FROM TVET-MIS PAGE</u>

Step 1. Visit *https://blmis.gov.bt/tvet* and Click <u>Trainees Login</u>

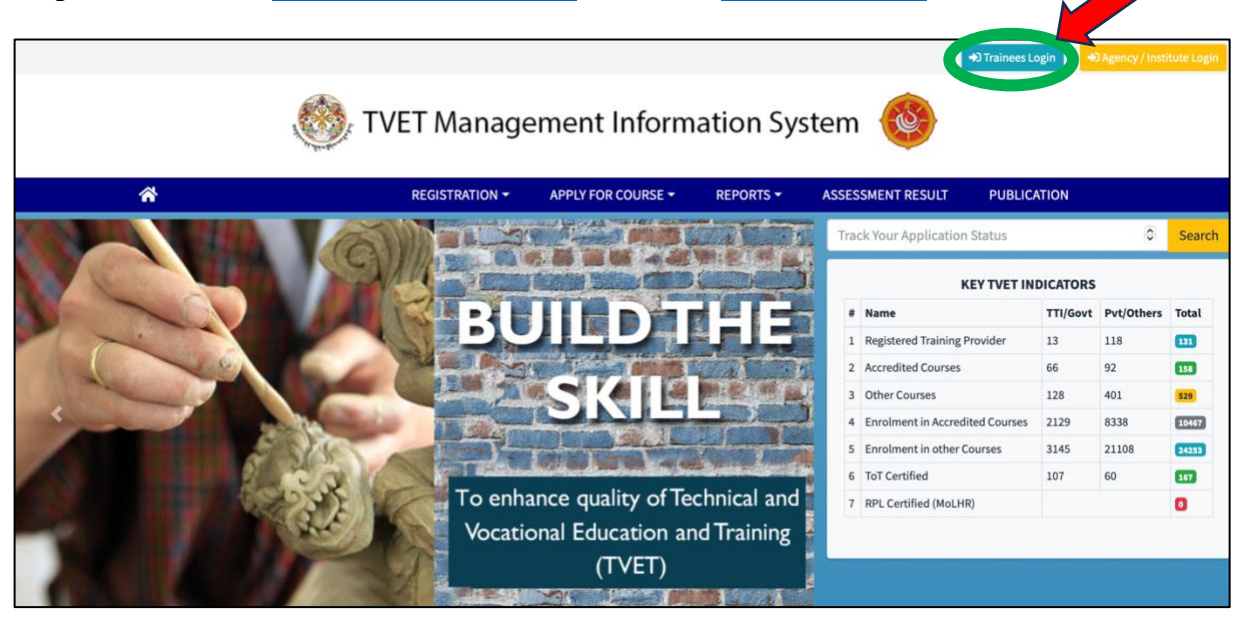

Step 2. Enter the User Name "CID No." and Password sent to you via SMS/Email and click Login

|             | A CONTRACT OF THE SECOND     |
|-------------|------------------------------|
| User ID     |                              |
| Password    |                              |
| Remember me |                              |
|             | Forgot your password? Log in |

### PART III. PROFILE UPDATE

**Step 1**. Once logged in, **Trainee Dashboard** will be displayed as follows:

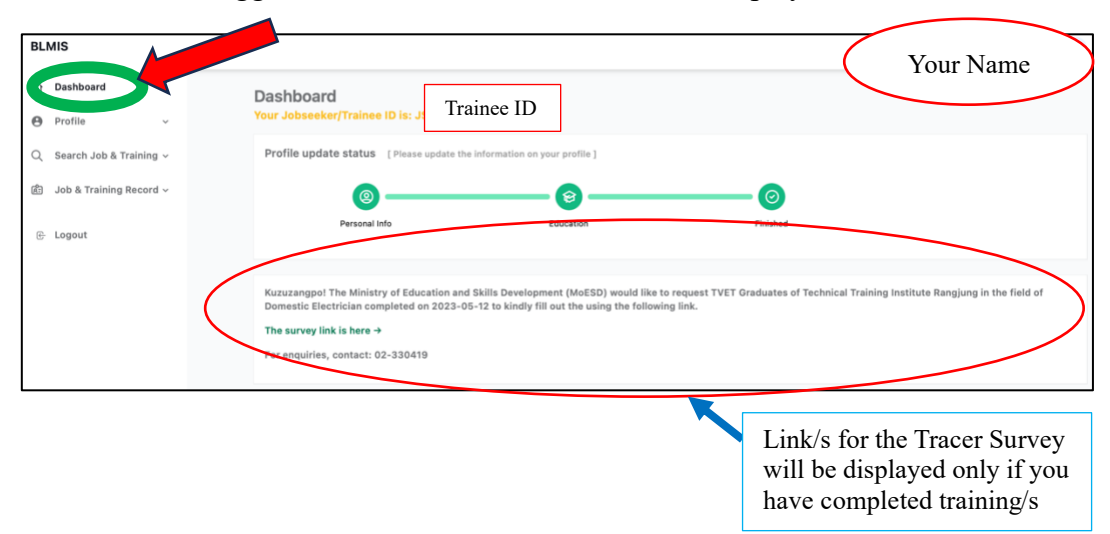

| Dashboard                 |                                                                                                    |                                                                                                    |                                                                                 |                                                   |              |                  |
|---------------------------|----------------------------------------------------------------------------------------------------|----------------------------------------------------------------------------------------------------|---------------------------------------------------------------------------------|---------------------------------------------------|--------------|------------------|
| La Dashboard              | Lastest Training                                                                                                    |                                                                                                    |                                                                                 |                                                   |              | View more -      |
| Profile                   | Course                                                                                                    | Training Provider                                                                                                    | Contact No.                                                                     | Funding Source                                    | Course fee   | Last Date        |
| ◯ Search Job & Training ~ | Acting-Black Box Theatre                                                                                                    | Department of Workforce Planning and Skills Dev                                                                                 | elopment 17955844                                                               | Skills Development Plan(SDP)                      | 0            | 2023-07-27       |
|                           | Early Childhood Care and Development (ECCD)                                                                                                    | Department of Workforce Planning and Skills Dev                                                                                 | elopment 17955844                                                               | Skills Development Plan(SDP)                      | 0            | 2023-07-19       |
| り Job & Training Record 〜 | Early Childhood Care and Development (ECCD)                                                                                                    | Department of Workforce Planning and Skills Dev                                                                                 | elopment 17955844                                                               | Skills Development Plan(SDP)                      | 0            | 2023-07-20       |
|                           | Cane and Bamboo Art Design and Development                                                                                                    | Rural Development Training Centre (RDTC)                                                                                        | 17637938                                                                        | Skills Development Plan(SDP)                      | 100          | 2023-07-20       |
| E Logout                  | Food Product Development                                                                                                    | Rural Development Training Centre (RDTC)                                                                                        | 17637938                                                                        | Skills Development Plan(SDP)                      | 100          | 2023-07-20       |
|                           | Solar Power Technology M1+M2+M3                                                                                                    | Jigme Wangchuck Power Training Institute                                                                                        | 77673105                                                                        | Skills Development Plan(SDP)                      | 0            | 2023-07-31       |
|                           | Basic Landscape Design                                                                                                    | Jigme Wangchuck Power Training Institute                                                                                        | 77673105                                                                        | Skills Development Plan(SDP)                      | 1600         | 2023-07-31       |
|                           | Upholstery                                                                                                    | Jigme Wangchuck Power Training Institute                                                                                        | 77673105                                                                        | Skills Development Plan(SDP)                      | 1600         | 2023-07-31       |
|                           | Mechanical Fitter                                                                                                    | Technical Training Institute Khuruthang                                                                                         | 17624935                                                                        | Skills Development Plan(SDP)                      | 750          | 2023-07-27       |
|                           | <b>Refrigeration and Airconditioning Technician</b>                                                                                                    | Technical Training Institute-Thimphu                                                                                            | 77109945                                                                        | Skills Development Plan(SDP)                      | 0            | 2023-07-23       |
|                           | Application history for recent jobs<br>Company Name Job Category                                                                                                    | View more → Status Applied Date                                                                                                 | Recent History of Applied<br>Training Provider                                  | Course S                                          | tatus Rei    | View more -      |
|                           | No data av                                                                                                    | allable                                                                                                    | Department of Workforce<br>Planning and Skills<br>Development                   | Early Childhood Care<br>and Development<br>(ECCD) | Rejected tes | t 2023-<br>07-15 |
|                           | News and Announcement  • The Ministry of Labour and Human Resources i<br>following training programs in construction see<br>(tot), interested registered jobsekers are em-<br>get skilled | a pleased to announce the availability of<br>tor under the Skills Development Flan<br>oursigned to apply for the opportunity to | Employment Status<br>Company Name<br>Designation<br>Location<br>Employment Type | Sonax IT (<br>Software  <br>Thimphu,]<br>Regular  |              |                  |

List of the Latest Trainings announced, Job and Training Application history, News and Announcement, Employment details are also displayed.

# PART III. PROFILE UPDATE

**Step 2.** Profile: Update your Personal and Guardian Details

| Dashboard               | Personal Details                   |                                       |
|-------------------------|------------------------------------|---------------------------------------|
|                         |                                    |                                       |
| Profile                 | Profile Photo                      |                                       |
| Search Job & Training ~ | Profile Prioto                     |                                       |
| Job & Training Record ~ | • 🚇                                |                                       |
| Logout                  | Remove Photo                       |                                       |
| -                       | Citizen ID No.*                    | Name*                                 |
|                         | Your CID No will be displayed here | Your Name will be displayed here      |
|                         | Email ID*                          | Mobile No.*                           |
|                         | You can update your email address  | You can update your mobile number     |
|                         | Present Dzongkhag/Thomde*          | Present Gewog/Town                    |
|                         | 1                                  | ~ C                                   |
|                         | Registration Type*                 | Marital Status*                       |
|                         | Tr                                 | × £                                   |
|                         | Employment Status*                 | Designation*                          |
|                         | Ir                                 | ~ A                                   |
|                         | Company Name*                      | Are you a person with a disability? * |
|                         | 1                                  |                                       |
|                         |                                    |                                       |
|                         |                                    |                                       |

Select whether you are a 'person with disability' or not. If yes, select the type of disability

| Gua  | ardian Details           |   |                                       |
|------|--------------------------|---|---------------------------------------|
| Mob  | bile No.*                | 8 | Alternate Mobile No.                  |
| Emai | ail ID                   |   | Name*                                 |
| Guar | ardian Relationship*     |   | Parental Occupation*                  |
|      |                          | ~ | · · · · · · · · · · · · · · · · · · · |
| Mari | rital Status of Parents* | ~ | Academic Qualification *              |
|      |                          |   | UPDATE CANCEL                         |

### **Step 3.** Update your **Education Details**

| rd                  |                                                                                       |
|---------------------|---------------------------------------------------------------------------------------|
|                     | Education Details                                                                     |
| ch Job &<br>raining | Academic Qualification • Course Name*                                                 |
| Training<br>cord    | Field of Study* Country of Study*                                                     |
|                     | Completion Year.*                                                                     |
|                     | 0                                                                                     |
|                     | Attach the file(*) : [Document size should not be more than 1 MB for each attachment] |
|                     | 1. Please attach your academic transcript here.                                       |
|                     |                                                                                       |
|                     |                                                                                       |
|                     | UPDATE                                                                                |
|                     | UPDATE Contect                                                                        |

#### OPTION A. <u>APPLY USING SEARCH TRAINING IN THE TRAINEE DASHBOARD</u>

**Step 1**. Login to your **Trainee Profile** 

|             | A SALAN                     |
|-------------|-----------------------------|
| User ID     |                             |
|             |                             |
| Password    |                             |
|             |                             |
| Remember me |                             |
|             | Forgot your password Log in |

If you have forgotten your password; click on **Forgot password** and reset the password (password will be sent to you via SMS)

Step 2. Select "Search Training"; Choose the "Training Type, Training Provider, Course Name and Location" or any one of this; Click View to check the details of the training, and click Apply and Confirm.

|                           | Tra | ining Type:                                                | Train          | ning Provider:                                  | с                                  | ourse:          |                               | Train                                      | ing Location:           |            |
|---------------------------|-----|------------------------------------------------------------|----------------|-------------------------------------------------|------------------------------------|-----------------|-------------------------------|--------------------------------------------|-------------------------|------------|
| Q Search Job & Training ~ | 5   | kills Development Plan(SDP)                                | · ] [          | select                                          | × ]                                | select          |                               | ~s                                         | elect                   | v          |
| 節 Job & Training Record ~ |     |                                                            |                |                                                 |                                    |                 |                               |                                            |                         |            |
|                           |     | Training Provider/Institution                              | Contact<br>No. | Course                                          | Funding Source                     | e Course<br>Fee | Application<br>Date           | Course Date                                | Location                | Action     |
| e Logout                  | 1   | Department of Workforce Planning<br>and Skills Development | 17955844       | Acting-Black Box Theatre                        | Skills<br>Development<br>Plan(SDP) | o               | 17-Jul-2023 to<br>27-Jul-2023 | 01-Aug-2023 to 30-<br>Sep-2023 ( 1 month ) | Thimphu                 | lew Apply  |
|                           | 2   | Department of Workforce Planning<br>and Skills Development | 17955844       | Early Childhood Care and<br>Development (ECCD)  | Skills<br>Development<br>Plan(SDP) | 0               | 13-Jul-2023 to<br>19-Jul-2023 | 31-Jul-2023 to 30-Or<br>2023 ( 2 months )  | st- Paro                | View Apply |
|                           | 3   | Technical Training Institute<br>Khuruthang                 | 17624935       | Mechanical Fitter                               | Skills<br>Development<br>Plan(SDP) | 750             | 13-Jul-2023 to<br>27-Jul-2023 | 07-Aug-2023 to 07-<br>Aug-2024 ( 12 month  | s ) Punakha             | View Apply |
|                           | 4   | Department of Workforce Planning<br>and Skills Development | 17955844       | Early Childhood Care and<br>Development (ECCD)  | Skills<br>Development<br>Plan(SDP) | 0               | 13-Jul-2023 to<br>20-Jul-2023 | 31-Jul-2023 to 30-Se<br>2023 (1 month)     | <sup>ID-</sup> Thimphu  | View Apply |
|                           | 5   | Technical Training Institute-<br>Thimphu                   | 77109945       | Auto Mechanic                                   | Skills<br>Development<br>Plan(SDP) | 0               | 11-Jul-2023 to<br>23-Jul-2023 | 01-Aug-2023 to 31-0<br>2024 ( 14 months )  | ct- Thimphu             | View Apply |
|                           | 6   | Technical Training Institute-<br>Thimphu                   | 77109945       | Refrigeration and<br>Airconditioning Technician | Skills<br>Development<br>Plan(SDP) | 0               | 11-Jul-2023 to<br>23-Jul-2023 | 01-Aug-2023 to 31-Ju<br>2024 ( 11 months ) | <sup>ul-</sup> Thimphu  | View Apply |
|                           | 7   | Technical Training Institute<br>Samthang                   | 77105319       | Auto Mechanic                                   | Skills<br>Development<br>Plan(SDP) | 0               | 07-Jul-2023 to<br>20-Jul-2023 | 31-Jul-2023 to 30-Ap<br>2024 ( 8 months )  | or- Wangdue<br>Phodrang | View Apply |
|                           | 8   | Technical Training Institute<br>Samthang                   | 77105319       | Earth Moving Equipment<br>Mechanic              | Skills<br>Development<br>Plan(SDP) | 0               | 07-Jul-2023 to<br>20-Jul-2023 | 31-Jul-2023 to 29-Fe<br>2024 ( 6 months )  | b- Wangdue<br>Phodrang  | View Apply |
|                           | 9   | Rural Development Training Centre                          | 17637938       | Food Product Development                        | Skills<br>Development              | 100             | 07-Jul-2023 to                | 24-Jul-2023 to 23-Ar                       | Jg- Zhemgang            | ew Apply   |

The status of your training application will be displayed on your dashboard.

#### OPTION B.APPLY USING THE LATEST TRAINING "VIEW MORE' TAB

#### Step 1. Login to your profile and Click view more on the "Latest Training" on the dashboard

| Dashboard        |          | Lastest Training                             |                                                         |             |                              | ~          | View more  |
|------------------|----------|----------------------------------------------|---------------------------------------------------------|-------------|------------------------------|------------|------------|
| Profile          | ~        | Course                                       | Training Provider                                       | Contact No. | Funding Source               | Course fee | Last Date  |
| Search Job & Tra | aining ~ | Acting-Black Box Theatre                     | Department of Workforce Planning and Skills Development | 17955844    | Skills Development Plan(SDP) | 0          | 2023-07-27 |
|                  |          | Early Childhood Care and Development (ECCD)  | Department of Workforce Planning and Skills Development | 17955844    | Skills Development Plan(SDP) | 0          | 2023-07-1  |
| ob & Training R  | ecord ~  | Early Childhood Care and Development (ECCD)  | Department of Workforce Planning and Skills Development | 17955844    | Skills Development Plan(SDP) | 0          | 2023-07-2  |
|                  |          | Cane and Bamboo Art Design and Development   | Rural Development Training Centre (RDTC)                | 17637938    | Skills Development Plan(SDP) | 100        | 2023-07-2  |
| ogout            |          | Food Product Development                     | Rural Development Training Centre (RDTC)                | 17637938    | Skills Development Plan(SDP) | 100        | 2023-07-2  |
|                  |          | Solar Power Technology M1+M2+M3              | Jigme Wangchuck Power Training Institute                | 77673105    | Skills Development Plan(SDP) | 0          | 2023-07-3  |
|                  |          | Basic Landscape Design                       | Jigme Wangchuck Power Training Institute                | 77673105    | Skills Development Plan(SDP) | 1600       | 2023-07-3  |
|                  |          | Upholstery                                   | Jigme Wangchuck Power Training Institute                | 77673105    | Skills Development Plan(SDP) | 1600       | 2023-07-3  |
|                  |          | Mechanical Fitter                            | Technical Training Institute Khuruthang                 | 17624935    | Skills Development Plan(SDP) | 750        | 2023-07-2  |
|                  |          | Refrigeration and Airconditioning Technician | Technical Training Institute-Thimphu                    | 77109945    | Skills Development Plan(SDP) | 0          | 2023-07-2  |

#### Step 2. Apply for the Trainings

| e v                | Training Type:                                               | Train          | ing Provider:                                   | c                                  | Course:          |                               |                                  | Training L        | ocation:            |            |
|--------------------|--------------------------------------------------------------|----------------|-------------------------------------------------|------------------------------------|------------------|-------------------------------|----------------------------------|-------------------|---------------------|------------|
| h Job & Training ~ | Skills Development Plan(SDP) ~                               | s              | elect                                           | ×                                  | select           |                               | ~                                | select            |                     | v          |
| Training Record ~  |                                                              |                |                                                 |                                    |                  |                               |                                  |                   |                     |            |
|                    | # Training Provider/Institution                              | Contact<br>No. | Course                                          | Funding Source                     | ce Course<br>Fee | Application<br>Date           | Course Date                      |                   | Location            | Action     |
| ıt                 | 1 Department of Workforce Planning<br>and Skills Development | 17955844       | Acting-Black Box Theatre                        | Skills<br>Development<br>Plan(SDP) | o                | 17-Jul-2023 to<br>27-Jul-2023 | 01-Aug-2023 to<br>Sep-2023 (1 m  | o 30-<br>ionth )  | Thimphu             | View Apply |
|                    | 2 Department of Workforce Planning<br>and Skills Development | 17955844       | Early Childhood Care and<br>Development (ECCD)  | Skills<br>Development<br>Plan(SDP) | 0                | 13-Jul-2023 to<br>19-Jul-2023 | 31-Jul-2023 to<br>2023 ( 2 month | 30-Oct-<br>s )    | Paro                | View Apply |
|                    | 3 Technical Training Institute<br>Khuruthang                 | 17624935       | Mechanical Fitter                               | Skills<br>Development<br>Plan(SDP) | 750              | 13-Jul-2023 to<br>27-Jul-2023 | 07-Aug-2023 t<br>Aug-2024 ( 12   | o 07-<br>months ) | Punakha             | View Apply |
|                    | 4 Department of Workforce Planning and Skills Development    | 17955844       | Early Childhood Care and<br>Development (ECCD)  | Skills<br>Development<br>Plan(SDP) | 0                | 13-Jul-2023 to<br>20-Jul-2023 | 31-Jul-2023 to<br>2023 (1 month  | 30-Sep-<br>)      | Thimphu             | View Apply |
|                    | 5 Technical Training Institute-<br>Thimphu                   | 77109945       | Auto Mechanic                                   | Skills<br>Development<br>Plan(SDP) | 0                | 11-Jul-2023 to<br>23-Jul-2023 | 01-Aug-2023 to<br>2024 ( 14 mont | o 31-Oct-<br>hs ) | Thimphu             | View Apply |
|                    | 6 Technical Training Institute-<br>Thimphu                   | 77109945       | Refrigeration and<br>Airconditioning Technician | Skills<br>Development<br>Plan(SDP) | o                | 11-Jul-2023 to<br>23-Jul-2023 | 01-Aug-2023 to<br>2024 ( 11 mont | o 31-Jul-<br>hs ) | Thimphu             | View Apply |
|                    | 7 Technical Training Institute<br>Samthang                   | 77105319       | Auto Mechanic                                   | Skills<br>Development<br>Plan(SDP) | 0                | 07-Jul-2023 to<br>20-Jul-2023 | 31-Jul-2023 to<br>2024 ( 8 month | 30-Apr-<br>is )   | Wangdue<br>Phodrang | View Apply |
|                    | 8 Technical Training Institute<br>Samthang                   | 77105319       | Earth Moving Equipment<br>Mechanic              | Skills<br>Development<br>Plan(SDP) | 0                | 07-Jul-2023 to<br>20-Jul-2023 | 31-Jul-2023 to<br>2024 ( 6 month | 29-Feb-<br>is)    | Wangdue<br>Phodrang | View Apply |
|                    | 9 Rural Development Training Centre (RDTC)                   | 17637938       | Food Product Development                        | Skills<br>Development              | 100              | 07-Jul-2023 to<br>20-Jul-2023 | 24-Jul-2023 to<br>2023 ( 0 month | 23-Aug-           | Zhemgang            | View Apply |

#### OPTION C. <u>APPLY FROM BLMIS HOMEPAGE</u>

#### Step 1. Visit <u>https://blmis.gov.bt</u>

#### Step 2. Click on Jobseekers and Trainees

|                                                                       | Enter                                                           | your application no. to track its stat                 | us Tr                                                                           | rack                                                                |                                                |
|-----------------------------------------------------------------------|-----------------------------------------------------------------|--------------------------------------------------------|---------------------------------------------------------------------------------|---------------------------------------------------------------------|------------------------------------------------|
|                                                                       |                                                                 | SER                                                    | /ICES                                                                           |                                                                     |                                                |
|                                                                       |                                                                 |                                                        |                                                                                 | <u></u>                                                             |                                                |
| Job Seekers &<br>Trainees<br>Registration, and<br>apply for vacancies | Employers<br>Register as an<br>employer, post<br>vacancies, and | Labour<br>Administration<br>Worksite<br>inspection and | TVET<br>Training providers<br>registration, and<br>enrollment into<br>training. | Foreign Workers<br>Management<br>Recruitment of<br>foreign workers. | Entrepreneurship<br>Selection and<br>training. |

Step 3. Select Search Training, select the type of training, choose a training and click Login to apply to apply for Trainings.

| Searc | ch Job Search Train                                                           | ing                         |                                     |               |                                         |                                                                 |                                         |                                                                                                    |                   |
|-------|-------------------------------------------------------------------------------|-----------------------------|-------------------------------------|---------------|-----------------------------------------|-----------------------------------------------------------------|-----------------------------------------|----------------------------------------------------------------------------------------------------|-------------------|
| Cou   | urse                                                                          | Location                    |                                     |               |                                         |                                                                 | Qualification                           |                                                                                                    |                   |
| -5    | select course-                                                                |                             | ~se                                 | lect location | 1-                                      |                                                                 | ~s                                      | elect qualification-                                                                                                    | ~                 |
|       |                                                                               |                             |                                     |               |                                         |                                                                 |                                         |                                                                                                    | Find Trainings    |
| #     | Skills Developm<br>Training<br>Provider/Institution                           | course                      | ) Institute Ce<br>Funding<br>Source | Course<br>Fee | National Certifi<br>Application<br>Date | cate Entro<br>Course<br>Date                                    | epreneurship<br>Mininum<br>Qualificatio | <ul> <li>Critical Capability Develo</li> <li>n</li> <li>Course Description</li> </ul>                                                                                                    | pment<br>Apply    |
| 1     | Department of<br>Workforce Planning<br>and Skills<br>Development<br>(Thimphu) | Acting-Black<br>Box Theatre | Skills<br>Development<br>Plan(SDP)  | 0             | 17-Jul-2023<br>to 27-Jul-<br>2023       | 01-<br>Aug-<br>2023 to<br>30-<br>Sep-<br>2023 (<br>1<br>month ) | Class X                                 | The training program is<br>designed to provide<br>trainees with the<br>knowledge, skills and<br>attitudes required to act in<br>theatre and film. The short<br>course will prepare the<br>participants to perform<br>with confidence to be on<br>the stage, or the screen.<br>They will get a deep<br>understanding in<br>preparing for a character<br>and play it with<br>conviction. The work will<br>start with understanding<br>the self and preparing<br>individually, gradually<br>moving to co-actor work<br>and then finally opening<br>up to the audience in case<br>of theatre and camera in<br>case of films. | Login to<br>apply |

#### OPTION D. <u>APPLY FROM TVET-MIS HOMEPAGE</u>

Step 1. Visit <u>https://blmis.gov.bt/tvet</u> and Select the type of training you want to apply for.

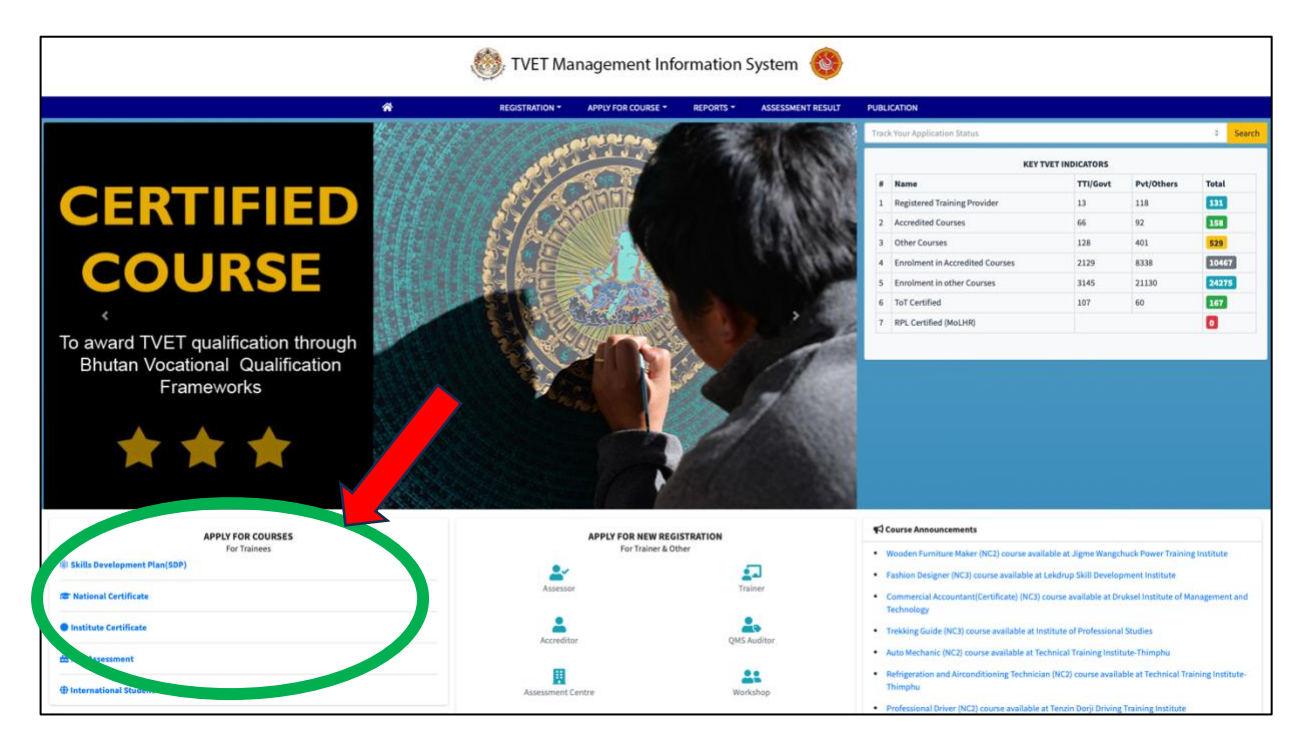

#### **Step 2.** Select the **Training** and **Login** to Trainee/Jobseeker Profile to apply

|    | irse                                                                          |                             | Locat                              | tion          |                                   |                                                                 | Qua                      | lification                                                                                                    |                   |
|----|-------------------------------------------------------------------------------|-----------------------------|------------------------------------|---------------|-----------------------------------|-----------------------------------------------------------------|--------------------------|----------------------------------------------------------------------------------------------------|-------------------|
| -5 | select course-                                                                |                             | ~ -se                              | lect location | 1-                                |                                                                 | ~ -s                     | elect qualification-                                                                                                    |                   |
|    |                                                                               |                             |                                    |               |                                   |                                                                 |                          |                                                                                                    | Find Trainin      |
|    | Chille Development                                                            |                             |                                    | -tificata - N | lational Castifi                  | este Fata                                                       |                          | Oritical Constitute Develo                                                                                                    |                   |
|    | Skills Developh                                                               | ient Plan(SDP               | ) Institute Ce                     | rtificate i   | vational Certifi                  | cate Entre                                                      | epreneursnip             | Critical Capability Develo                                                                                                    | pment             |
|    | Training<br>Provider/Institution                                              | Course                      | Funding<br>Source                  | Course<br>Fee | Application<br>Date               | Course<br>Date                                                  | Mininum<br>Qualification | Course Description                                                                                                    | Apply             |
|    | Department of<br>Workforce Planning<br>and Skills<br>Development<br>(Thimphu) | Acting-Black<br>Box Theatre | Skills<br>Development<br>Plan(SDP) | o             | 17-Jul-2023<br>to 27-Jul-<br>2023 | 01-<br>Aug-<br>2023 to<br>30-<br>Sep-<br>2023 (<br>1<br>month ) | Class X                  | The training program is<br>designed to provide<br>trainees with the<br>knowledge, skills and<br>attitudes required to act in<br>theatre and film. The short<br>course will prepare the<br>participants to perform<br>with confidence to be on<br>the stage, or the screen.<br>They will get a deep<br>understanding in<br>preparing for a character<br>and play it with<br>conviction. The work will<br>start with understanding<br>the self and preparing<br>individually, gradually<br>moving to co-actor work<br>and then finally opening<br>up to the audience in case<br>of theatre and camera in<br>case of films. | Login to<br>apply |

# PART V. <u>APPLY FOR TRAININGS (Non-CID holders)</u>

Step 1. Visit <u>https://blmis.gov.bt/tvet</u>

**Step 2.** Select the type of training you want to apply for

|                         | APPLY FOR COURSES<br>For Trainees                    |                          |
|-------------------------|------------------------------------------------------|--------------------------|
| Skills Development Plan | (SDP)                                                |                          |
| 😂 National Certificate  |                                                      |                          |
| Institute Certificate   |                                                      |                          |
| 🖴 RPL Assessment        |                                                      |                          |
| International Student   |                                                      |                          |
|                         | FOR TRAINING PROVIDERS<br>Apply for new Registration |                          |
| 🖍 Institute Proposal    |                                                      |                          |
| Institute Registration  |                                                      |                          |
|                         | For Non CID to apply for TVET Courses                |                          |
| 1. National Certificate |                                                      | 2. Institute Certificate |

**Step 3.** Select the Training and click **Apply** 

|                   | . TVET Management Information System 🔞               |                                                    |       |                                          |                  |                                       |                                      |                                                                                                    |        |
|-------------------|------------------------------------------------------|----------------------------------------------------|-------|------------------------------------------|------------------|---------------------------------------|--------------------------------------|----------------------------------------------------------------------------------------------------|--------|
|                   |                                                      |                                                    |       | *                                        |                  | REGISTRATI                            | ION - APPLY                          | FOR COURSE * REPORTS * ASSESSMENT RESULT PUBLICATION                                                                                                    |        |
| Nation            | al Certificate                                       |                                                    |       |                                          |                  |                                       |                                      |                                                                                                    |        |
| Show 10 = entries |                                                      |                                                    |       |                                          |                  |                                       |                                      |                                                                                                    |        |
| #*-               | Training<br>Provider/Institution +++                 | Course ++                                          | Level | Funding Source 🕫                         | Course<br>Fee += | Application<br>Date =>                | Course Date 🕫                        | Course Description                                                                                                    | Status |
| 3                 | Druksel Institute of<br>Management and<br>Technology | Commercial<br>Accountant(Certificate)              | NC3   | Self Funded                              | 2000             | 9th-Feb-2023 to<br>2nd-Feb-2024       | 3rd-Jan-2023<br>to 2nd-Feb-<br>2023  | Commercial Accountant                                                                                                    | Apply  |
| 4                 | Institute of Professional<br>Studies                 | Trekking Guide                                     | NC3   | Self Funded                              | 40000            | 25th-May-2023<br>to 23rd-Jul-<br>2023 | 5th-Jul-2023 to<br>5th-Oct-2023      | Course duration 49 days.                                                                                                    | Apply  |
| 5                 | Technical Training<br>Institute-Thimphu              | Auto Mechanic                                      | NC2   | RGoB Regular                             | 0                | 6th-Jun-2023 to<br>30th-Jul-2023      | 1st-Jul-2023 to<br>30th-Apr-2025     | In accordance with the industry requirements, the trainees undergoing the Auto-mechanic NC II can be able to Service Suspension systems, Steering System<br>Brake systems, Overhaul Power trains, and Service Engine Auxiliary System and perform Basic Auto Electrical works within 16 months. | Apply  |
| 6                 | Technical Training<br>Institute-Thimphu              | Refrigeration and<br>Airconditioning<br>Technician | NC2   | RGoB Regular                             | 0                | 6th-Jun-2023 to<br>30th-Jul-2023      | 1st-Jul-2023 to<br>30th-Jun-2024     | In accordance with industry standards and can perform services such as applying fundamentals of RAC, carrying out servicing of domestic refrigerator,<br>installation & servicing of domestic air conditioner(heat pump and servicing of Mobile Air Conditioning (BAC) in 11 months.            | Apply  |
| 7                 | College of Zorig Chusum                              | Tshem-Zop                                          | NC2   | RGoB Regular                             | 750              | 28th-Jun-2023<br>to 23rd-Jul-<br>2023 | 1st-Aug-2023 to<br>31st-Aug-2024     | 13 Months Tailoring NC2 regular course.                                                                                                    | Apply  |
| 8                 | Jigme Wangchuck Power<br>Training Institute          | Transmission and<br>Distribution Linemen           | NC2   | RGoB (National<br>Skills<br>Development) | 1600             | 5th-Jul-2023 to<br>31st-Jul-2023      | 7th-Aug-2023<br>to 30th-Jun-<br>2024 | Candidates with sound health, with class X(00 passed results can apply this course.                                                                                                    | Apply  |
| 9                 | Jigme Wangchuck Power<br>Training Institute          | Mason                                              | NC2   | RGoB (Dual<br>Training Program)          | 1600             | 5th-Jul-2023 to<br>31st-Jul-2023      | 7th-Aug-2023<br>to 31st-Mar-<br>2025 | Candidates with sound health with class X/XII passed the result may apply to this course                                                                                                    | Apply  |

# PART V. <u>APPLY FOR TRAININGS (Non-CID holders)</u>

**Step 4.** Enter your details, upload the documents and click **Submit** to apply for the training of your choice.

| Applicant Details        |                                  |
|--------------------------|----------------------------------|
|                          |                                  |
| Reference No:            | Name:*                           |
|                          |                                  |
| Date of Birth:*          | Gender:* Male Female             |
| <b> </b>                 |                                  |
| Email:                   | Mobile No:*                      |
|                          | +975                             |
| Trainee Type:*           | Employment Status of a trainee:* |
| -select-                 | -select-                         |
| Academic Qualification:* | Remarks:                         |
| -select-                 |                                  |
|                          |                                  |
| Permanent Address        |                                  |
| remailent Audress        |                                  |
| Dzongkhag:*              | Gewog:*                          |
| -select-                 | -select-                         |
| Village:*                |                                  |
| -select-                 |                                  |
|                          |                                  |

| Present Address                                                                                                   |                                      |
|----------------------------------------------------------------------------------------------------|--------------------------------------|
| Dzongkhag:* -select-                                                                                              | Gewog:<br>-select-                   |
| Parental Details                                                                                                  |                                      |
| Parental Occupation:* -select-                                                                                    | Marital Status of Parents:* -select- |
| Supporting Documents                                                                                              |                                      |
| Attach the file:[Document size should not be more than<br>1 MB for each attachment]<br>• Photo Marksheet CID Copy | + Click to add files                 |
|                                                                                                    | Submit Reset                         |

If you make mistake while entering, you can **Reset** the form.

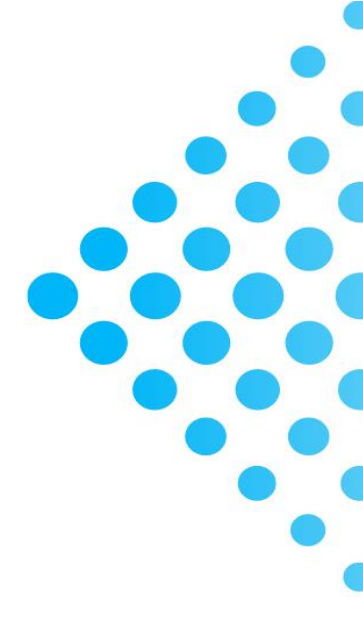

DEPARTMENT OF WORKFORCE PLANNING AND SKILLS DEVELOPMENT MINISTRY OF EDUCATION AND SKILLS DEVELOPMENT

education.gov.bt/dwpsd
@dwpsdbhutan